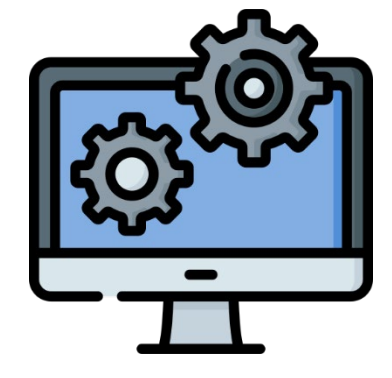

# 筆電IP位置設定流程(網際網路使用) Process to set the IP address on the computer

#### 如何設定電腦 IP ? How to set the IP address on the computer?

第一步: 按順序點選以開啟網路設定視窗 Step 1: Click in order to open the setting windows of the internet.

Network and  $\rightarrow$ Internet settings

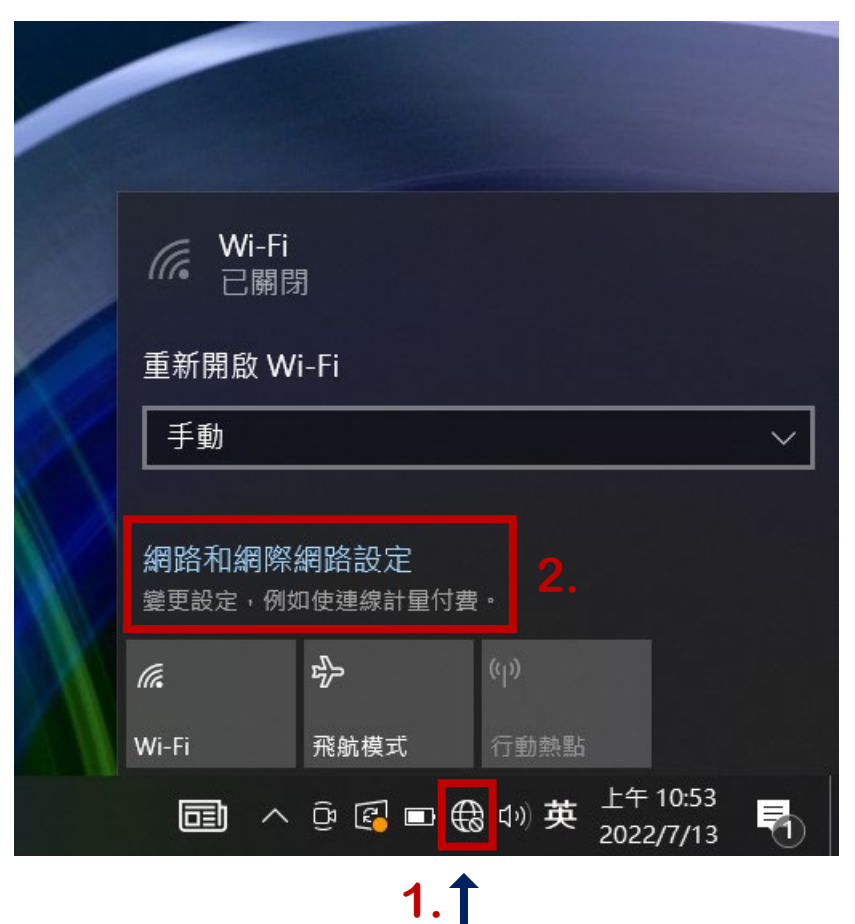

#### 如何設定電腦 IP? How to set the IP address on the computer?

```
第二步:
```

點選「變更進階共用選項」

Step 2 :

Click <sup>¬</sup>Advanced network settings <sub>」</sub>.

| 乙太網路         |                                                                                                    |
|--------------|----------------------------------------------------------------------------------------------------|
| <b>王</b> 網路2 |                                                                                                    |
| ■▲ ピ建線       |                                                                                                    |
|              |                                                                                                    |
| 相關設定         |                                                                                                    |
| 续支油曲计包风      |                                                                                                    |
| 變更進階共用選項     | network settings                                                                                                    |
| 網路和共用中心      |                                                                                                    |
| Windows 防火牆  |                                                                                                    |
|              |                                                                                                    |
| ▲ 取得協助       |                                                                                                    |
| ▲ 征洪忌兄汉應     |                                                                                                    |
|              |                                                                                                    |
|              | 乙太網路<br>デデ 網路2<br>ご 網路2<br>已連線<br>相關設定<br>變更介面卡選項<br>變更進階共用選項<br>網路和共用中心<br>Windows 防火牆<br>・<br>、<br>、<br>、<br>、<br>、<br>、<br>、<br>、<br>、<br>、<br>、<br>、<br>、 |

#### 如何設定電腦 IP? How to set the IP address on the computer?

```
第三步:
```

```
點選「網路和共用中心」
```

Step 3 :

Click <sup>r</sup> More network adapter options .

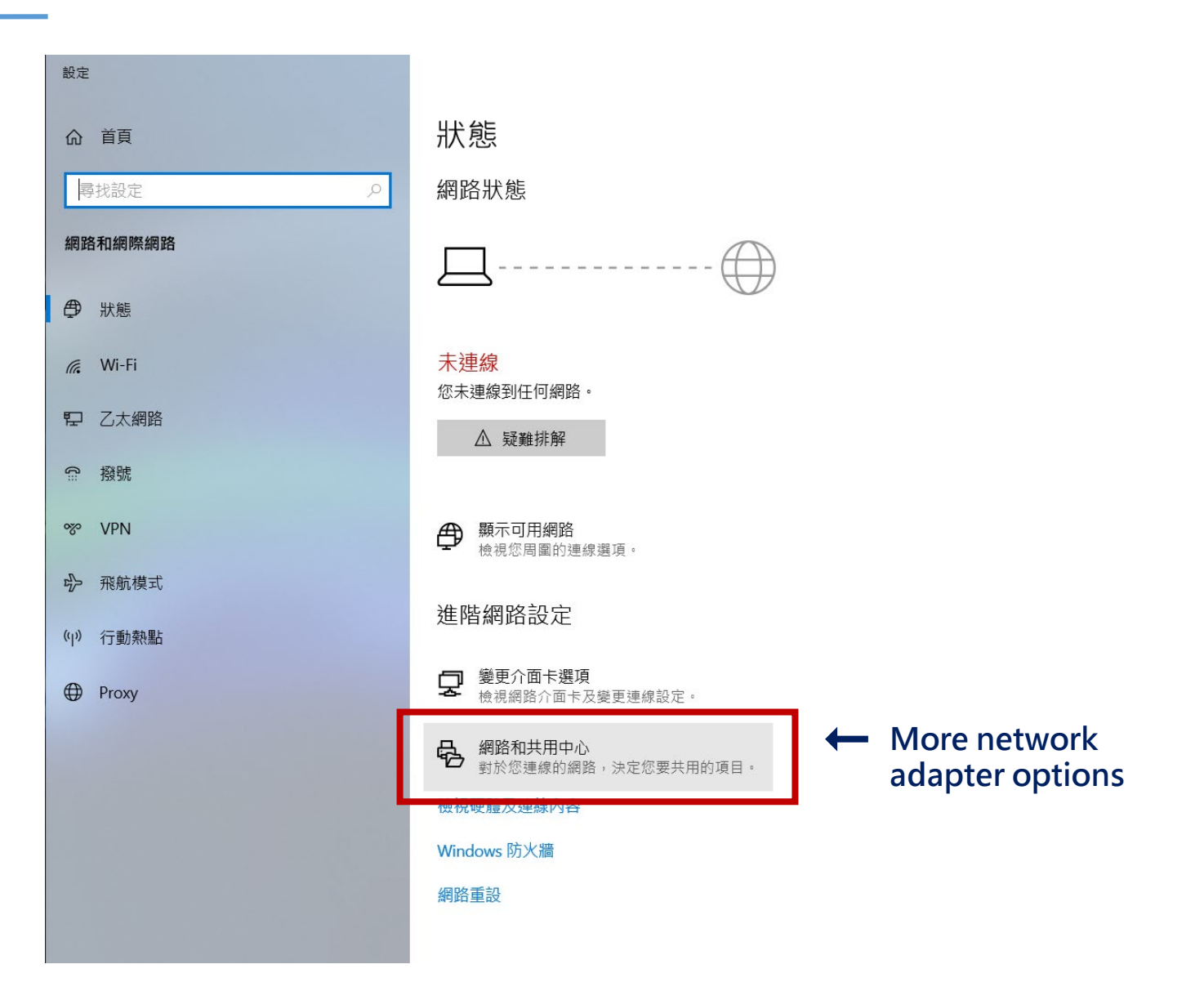

### 如何設定電腦 IP ? How to set the IP address on the computer?

第四步:

按順序點選「乙太網路」>「內容」> 「網際網路通訊協定第4版(TCP/IPv4)」 以開啟IP位置輸入介面 Step 4: Click in order to open the setting windows of IP address.

#### 🐚 網路連線 ↑ 🍉 > 控制台 > 所有控制台項目 > 網路連線 > 組合管理 ▼ 乙太網路 藍牙網路連線 Wi-Fi 未連線 網路 2 未連線 Realtek PCIe GbE Family Control. Bluetooth Device (Personal Area ... ◎ 乙太網路 狀態 📱 乙太網路 內容 $\times$ X 一般 網路功能 共用 連線方式: 連線 Realtek PCIe GbE Family Controller IPv4 連線能力: 網際網路 IPv6 連線能力: 無網路存取 設定(C).. 已啟用 媒體狀態: 這個連線使用下列項目(O); 連線時間: 00:14:40 Client for Microsoft Networks 速度: 1.0 Gbps File and Printer Sharing for Microsoft Networks 詳細資料(E)... 3 ~ 周際網路通訊協定第 4 版 (TCP/IP ☑ \_ Microsoft LLDP 通訊協定驅動程式 (點兩 ✓ ▲ 網際網路通訊協定第6版 (TCP/IPv6) 活動 ~ .... - 1 > 已傳送 已接收 安裝(N).. 解除安装(U) 內容(R) 描述 位元組: 794,166 48,244,864 傳輸控制通訊協定/網際網路通訊協定 (TCP/IP)。這是預設的廣域 網路通訊協定,提供不同網路之間的通訊能力 properties $\rightarrow 2$ . ♥內容(P) ●停用(D) 診斷(G) 關閉(C) 確定 取消

### 如何設定電腦 IP? How to set the IP address on the computer?

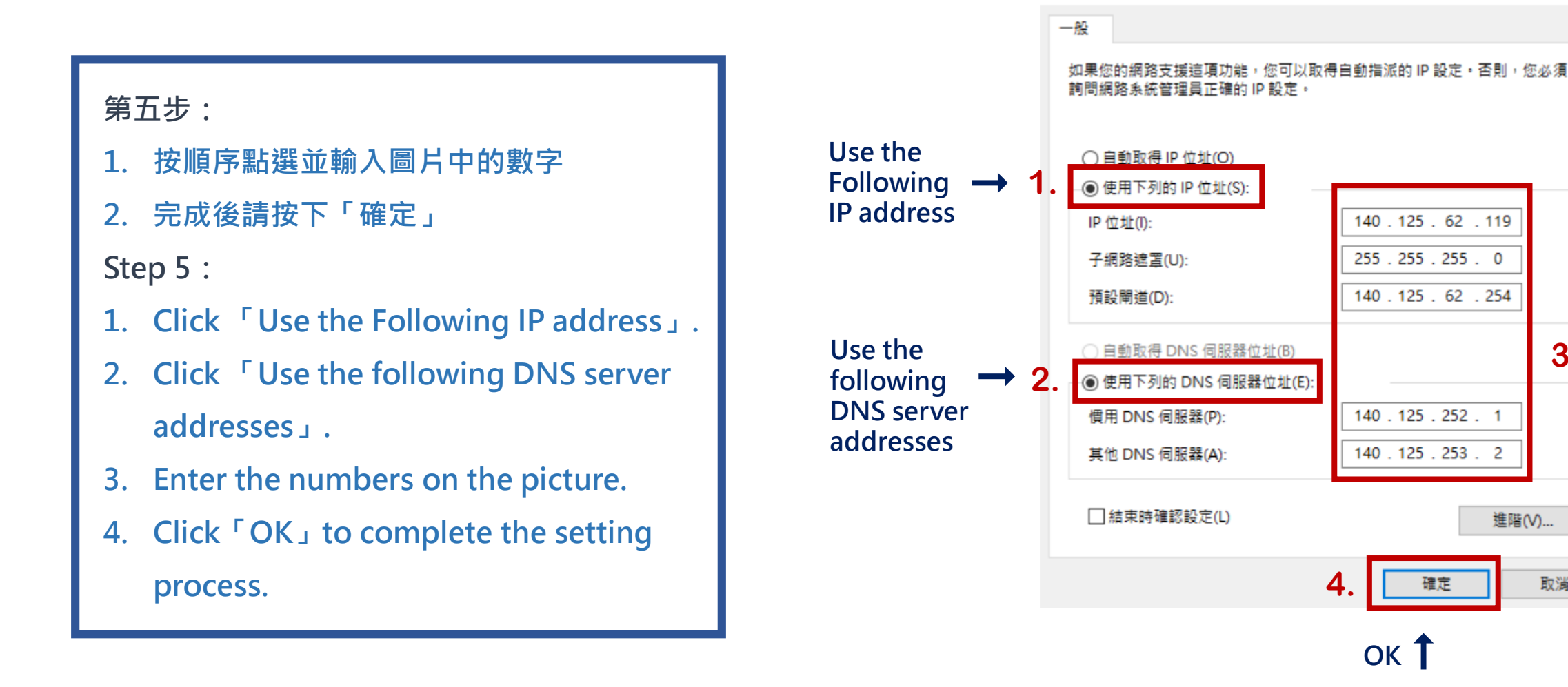

3.

取消

網際網路通訊協定第 4 版 (TCP/IPv4) - 內容

## 感謝您的配合, 如按照以上步驟仍未能成功將電腦連上網路, 請詢至未來學院三樓院辦詢問,謝謝

Thank you for your cooperation If you still can't connect to the Internet after following the steps above, please go to the office on the third floor to ask the person in charge, thank you.